#### **MOBILE RX**

With the mobileRx® pharmacy app, you can refill prescriptions on your mobile device. Just enter the prescription number, scan the barcode on the prescription label, or use your Patient Profile. The app also displays useful pharmacy information, including hours, contact numbers, directions, and policies.

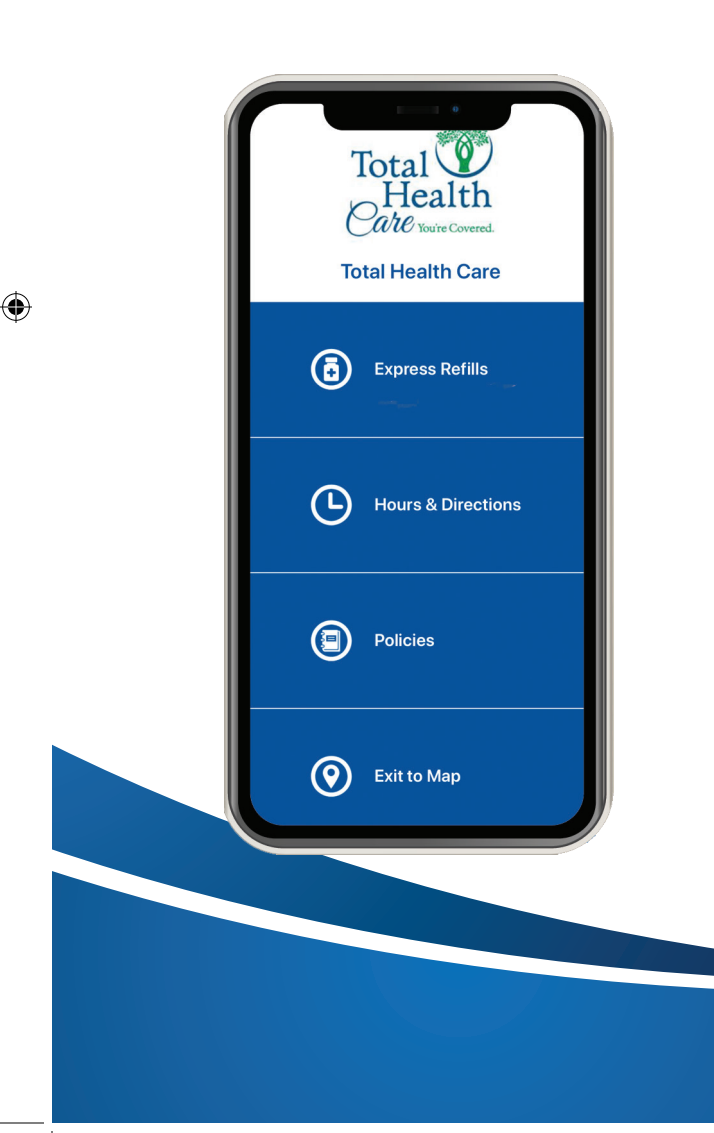

# TOTAL HEALTH CARE PHARMACY LOCATIONS

۲

#### DIVISION HEALTH CENTER PHARMACY 1501 DIVISION STREET

BALTIMORE MD 21217 410-735-5390

#### SARATOGA HEALTH CENTER PHARMACY

1501 W SARATOGA STREET BALTIMORE MD 21223 410-735-5392

#### KIRK HEALTH CENTER PHARMACY

2400 KIRK AVENUE BALTIMORE MD 21218 410-735-5397

#### MONDAWMIN MALL HEALTH CENTER PHARMACY

2401 LIBERTY HEIGHTS BALTIMORE MD 21215 410-735-5382

#### **MEN'S HEALTH CENTER PHARMACY**

1515 W. NORTH AVENUE BALTIMORE MD 21217 410-735-5378

#### **OPEN GATES HEALTH CENTER PHARMACY**

1111 WASHINGTON BLVD BALTIMORE MD 21230 410-735-5390

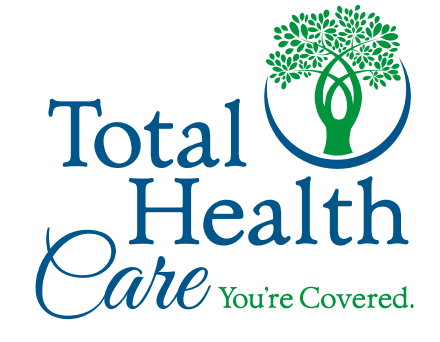

# EXPRESS PRESCRIPTION REFILL

FIND OUT HOW YOU CAN REQUEST PRESCRIPTION REFILLS ON YOUR MOBILE DEVICE, OR ON THE TOTAL HEALTH CARE WEBSITE.

۲

### **REFILL BY MOBILE APP**

With the mobileRx® pharmacy app, you can refill prescriptions on your mobile device. Just enter the prescription number, scan the barcode on the prescription label, or use your Patient Profile. The app also displays useful pharmacy information, including hours, contact numbers, directions, and policies.

## GET THE APP

To get started, search for mobileRx pharmacy in your app store. You can also use your smartphone camera and a QR-code reader/scanner application. After you've located the app, follow the next steps to set up your account and request refills.

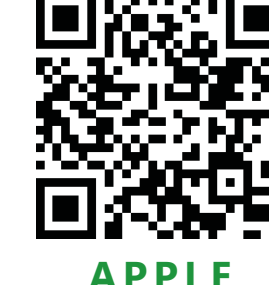

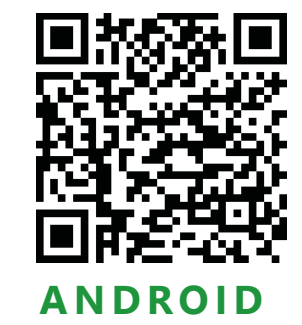

## **PRESCRIPTION REFILLS**

ON THE GO

## AT TOTAL HEALTH CARE

#### FIND YOUR PHARMACY

 $( \blacklozenge$ 

To use mobile Rx, you must first find your pharmacy. From the Search Pharmacy screen, type your pharmacy's name or a zip code and radius. Click your pharmacy's location and you're in.

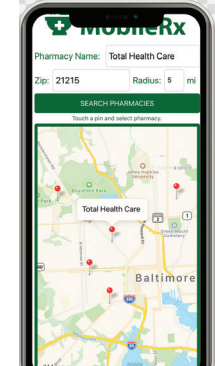

Total U Health Care Youre Covered

Total Health Care

Express Refills

Hours & Directions

Policies

Exit to Map

## HOME SCREEN

The Home screen displays several Options, including Express Refills. Choose this to request a refill. You can enter the prescription number or tap the camera icon to scan the barcode on your current prescription label.

# **EXPRESS REFILLS**

Enter up to 6 prescriptions for refill at a time by typing their Rx numbers or scanning the labels. To request more than 6 refills, just repeat the process. Choose a delivery option, and then tap Refill.

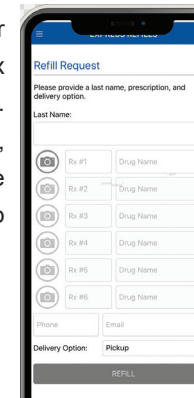

## HOURS AND DIRECTIONS

View information including a map of the store's location, address, contact numbers, and pharmacy hours. Select Launch Directions to open directions to your pharmacy

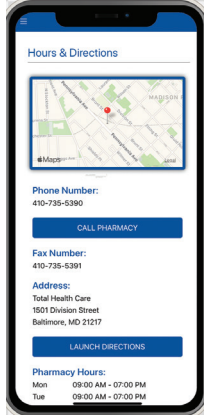

## POLICIES

From here, review helpful store policies and learn more about the services provided.

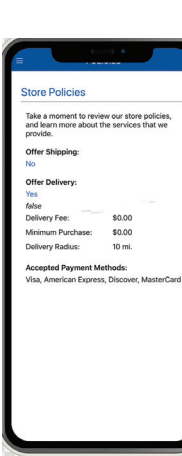

# DON'T FORGET WE **OFFER FREE DELIVERY**

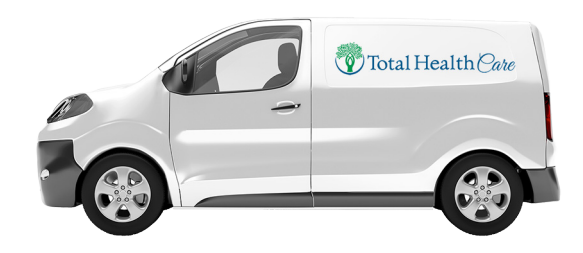

۲

 $( \bullet )$